## 板橋高中學生無線網路登入方法

若你沒至 E 化校園改過,那『帳號』學號,『密碼』身份証後六碼

#### 802.1X 無線網路認證說明:

為提供校園內更安全的無線網路服務,無線網路將開始推廣802.1X 無線網路安全認證機制,如此可以免除每次使用無線網路服務時都需要進行無線帳密網頁認證的不便,透過一次設定之後,後續使用無線網路時系統便會自動進行身份驗證確認,如此更可便利使用校園無線網路上網服務。

802.1X 無線涵蓋範圍: PCSH-Student

### 一、Android 使用者:

WIFI-點選 PCSH-Student 後會出至現: EAP 方法:選擇『PEAP』 輸入『帳號』及『密碼』後,選擇『連線』即可。

| PCSH-Student |     |
|--------------|-----|
| 802.1x EAP   |     |
| EAP 方法       |     |
| PEAP         | ~   |
| 階段2驗證        |     |
| 無            | ~   |
| CA 憑證        |     |
| (未指定)        | 2 ~ |
| 身分           |     |
| 帳號           |     |
| 匿名身分         |     |
|              | 3   |
| 密碼           |     |
| 密碼           |     |
| 取消           | 連線  |

二、IOS 使用者: WIFI-點選 PCSH-Student, 輸入 『使用者名稱』及 『密碼』 選擇加入, 裝置會收到一封憑證, 點選 『信任』後即可上網。

| ●●●○○中華電信    | 17:45<br>龄》「DCCU Student , 的效理 | @ Ø 76% 🔳 ·  | ●●●○○中華電信                                                                                                    | 言 4G                                        | 17:46                            | @ Ø 76% <b>=</b> D |
|--------------|--------------------------------|--------------|----------------------------------------------------------------------------------------------------|---------------------------------------------|----------------------------------|--------------------|
| 取消           | 輸入,PCSH-student」的密碼<br>輸入密碼    | 3 九〇〇        | 取消                                                                                                    |                                             | 憑證                               |                    |
|              | 1                              | 10107 1      | ALL THE REAL PROPERTY AND A DECEMBER OF A DECEMBER OF A DECEMBER OF A DECEMBER OF A DECEMBER OF A DECEMBER OF A |                                             |                                  |                    |
| 使用者名稱        | 6 帳號                           |              |                                                                                                    | AD2016.<br>簽發人:                             | pcsh.ntpc.edu.tv<br>pcsh-AD2016- | <b>N</b><br>CA     |
| 密碼           | 密碼 2                           |              | 到期日                                                                                                    | <mark>不受信任</mark><br>2019/1/24 <sup>-</sup> | 下午02:24:41                       |                    |
|              |                                |              | 更多詳約                                                                                                    | 田資訊                                         |                                  | >                  |
|              |                                |              |                                                                                                    |                                             |                                  |                    |
|              |                                |              |                                                                                                    |                                             |                                  |                    |
|              |                                |              |                                                                                                    |                                             |                                  |                    |
|              |                                |              |                                                                                                    |                                             |                                  |                    |
| ל ל          | <b>`</b> Щ ′ · Y               | <b>死 円 ル</b> |                                                                                                    |                                             |                                  |                    |
| <b>文 太 《</b> | Ч श ग — ट                      | ٦ 4          |                                                                                                    |                                             |                                  |                    |
| ПЗ           | 5 < 7 5 × 7                    | さ幺九          |                                                                                                    |                                             |                                  |                    |
| こ カ 厂        | TOLU世                          | 7 L 🛛        |                                                                                                    |                                             |                                  |                    |
| 123          | ♀ 空格                           | 換行           |                                                                                                    |                                             |                                  |                    |

# 三、桌上型電腦、筆記型電腦平台(Windows XP, Windows Vista, Windows 7,

### Windows 8, Windows 10)

以下參閱國立台北科技大學

| 步驟 1. 第一次使用,請務必依不同作       | 業系統先下載安裝 EAP-GTC 模      |  |  |
|---------------------------|-------------------------|--|--|
| 組 ,                       |                         |  |  |
| 安裝說明(EAP-GTC.pdf)         |                         |  |  |
| A. 32 位元作業系統版本檔案          | <b>B.</b> 64 位元作業系統版本檔案 |  |  |
| (EAP-GTC-X86.msi)         | (EAP-GTC-x64.msi)       |  |  |
| 步 <b>驟 2.</b> 手動設定        |                         |  |  |
| (1) <u>Windows 10.pdf</u> |                         |  |  |
| (2) Windows 8.pdf         |                         |  |  |

- (3) <u>Windows 7 · Vista.pdf</u>
- (4) <u>Windows XP Sp3.pdf</u>